# Ⅱ-9.勤務種類の登録

概要

出勤、休日、休日出勤、年休、積立年休、特別休暇、欠勤、代休、振出、振 休、連続勤務、休業、時間消化休暇等、勤務の種類を設定します。 「勤務種類」と、「就業時間帯」を組み合わせてスケジュールを設定し、そ の日の就業時間、残業時間を計算します。例えば、勤務種類が「出勤」の場 合、「就業時間帯」に登録された「就業時間・休憩時間・残業時間」の内容 に従って就業計算を行います。

画面説明

《勤務種類の登録 画面イメージ》

| 勤次郎 Enterprise 学校大                                                                                                    |                                                                                                    | ニュアル |
|----------------------------------------------------------------------------------------------------|----------------------------------------------------------------------------------------------------|------|
|                                                                                                    | 前準備   個人設定   スケジュール   打刻   締め   アラームリスト   申請   予約   在席/伝言   フ                                                                                                    |      |
| 日通 太郎                                                                                                    | 勤務種類の登録                                                                                                    |      |
| 1         1-F         名称           1002         法本         23           1004         法本         23           1005         法本         23           1006         林木         000           1007         休木         000           1008         第本年本         000           1009         第本年本         000           1011         法本         101           1012         法本         101           1013         近後休         101           1014         法         101           1015         法         101           1016         「未出         101           1011         「振振         (休日勤)           1012         「洗洗洗洗         101           1013         日勤         11           1014         「休         11           1015         「休休         11           1016         「米         11           111         「洗洗洗         11           111         「洗洗         11           111         「洗洗         11           111         「洗洗         11           112         「洗洗         11 </th <th>新規       登録       前所            新規       登録       前所            新規       登録       前所            新規       第二       第二            新務       第二       第二            新務       第二       第二            新務       第二       第二            新務       第二       第二            新務       第二       第二            新務       第二       第二            新務       第二       第二            新務       第二       第二            新務       第二       第二            新務       第二       第二            金額          新務       第二             日期          《          『            日期          《          『            日期          日期          日          「            日期          日          日          日             日          日          日            年前          国          日          日             年          日          日</th> <th></th> | 新規       登録       前所            新規       登録       前所            新規       登録       前所            新規       第二       第二            新務       第二       第二            新務       第二       第二            新務       第二       第二            新務       第二       第二            新務       第二       第二            新務       第二       第二            新務       第二       第二            新務       第二       第二            新務       第二       第二            新務       第二       第二            金額          新務       第二             日期          《          『            日期          《          『            日期          日期          日          「            日期          日          日          日             日          日          日            年前          国          日          日             年          日          日 |      |

#### 《勤務種類の登録 項目説明》

- (1) 勤務種類一覧 登録されている勤務種類のコードと名称を一覧表示します。
- (2) 勤務種類コード 勤務種類の登録番号を入力します。001~999までの数字が設定できま す。桁数が足りない場合には前ゼロ編集されます。
- (3) 勤務種類名 勤務の種類の正式名称を登録します。
- (4) 勤務種類略名 勤務種類の略名を登録します。正式名称の前から3文字分が自動的に 入りますが変更可能です。ここで設定した略名は「日別実績の修正」 や各種帳表に表示されます。

(5) 勤務種類記号 勤務の種類の記号を登録します。「スケジュール」-「個人スケ ジュールの修正(月間)」で使用します。

- (6)備考 登録する勤務種類についての説明を入力してください。日別実績の修正などの「勤務種類選択画面」に表示されます。どの勤務種類を選択するとよいかが分かる説明を入力すると便利です。
- (7) 1日半日区分

「1日」「半日」のいずれかを選択します。 「1日」は、1日同一の勤務種類で勤務する場合に選択します。「半日」 は、「午前」と「午後」で異なる勤務種類で勤務する場合に選択します。

(8)(勤務の分類)
 勤務の分類を選択します。
 「出勤」「休日」「休日出勤」「年休」「積立年休」「特別休暇」「欠勤」「代休(代休の管理を行うときのみ)」「振出(振休の管理を行うときのみ)」「連続勤務」
 「休業」「時間消化休暇」から選択してください。
 ※半日の場合、「午前」と「午後」でそれぞれ選択します。
 ※半日の場合、「休日出勤」「連続勤務」「休業」は選択できません。
 詳細は下記の(9)~(21)を参照してください。一度登録すると分類の変更はできませんので、変更する場合は削除してから登録してください。

| 注意 [                                  |          |
|---------------------------------------|----------|
| 「半日」選択時 登録できたい勤務種類の組み合わせがあります         |          |
| 「十口」送扒時、豆球でさない動物性類の植み口打ビがめりより。        |          |
| <登録制限事項><br>①午前午後同一の勤務種類を選択した場合       |          |
| ●エラー詳細 - Windows Internet Explorer    |          |
| 開じる 下記の内容を確認してください。                   | ~        |
| 午前と午後の勤務区分は同じ設定にはできません。勤務区分を確認してください。 |          |
|                                       |          |
|                                       | ~        |
|                                       |          |
| ②組み合わせ不可の勤務種類                         |          |
| ・積休+代休                                |          |
| ・積休+時消                                |          |
| ・特休+欠勤                                |          |
| ・積休+特休                                |          |
| 「俱怀工入動」                               |          |
| (例)振出+振休で登録しようとした場合                   |          |
| (ごうー詳細 - Windows Internet Explorer    |          |
| 開じる 下記の内容を確認してください。                   | ~        |
| 振出+振休の勤務種類は登録できません。勤務区分の設定を確認してください。  |          |
|                                       |          |
|                                       | <b>.</b> |
|                                       | <b>X</b> |
| ※登録可能な勤務種類は「II-9-14 組み合わせ可能勤務種類一覧」を参照 |          |
|                                       |          |

| (9 | ● 1日                        |                                |
|----|-----------------------------|--------------------------------|
|    |                             |                                |
|    | □出勤時刻自動セット                  |                                |
|    | □ 退勤時刻自動セット                 |                                |
|    | │ └ 日勤、夜勤時間を求めない(様式9用)<br>│ |                                |
| Γ  | ● 半日                        |                                |
|    | 午前 出勤                       | 午後 休日                          |
|    | □ 出勤時刻自動セット                 | □公休日として扱う                      |
|    | □ 退勤時刻自動セット                 | □休日日数としてカウントしない                |
|    | □日勤、夜勤時間を求めない(様式9用)         |                                |
|    |                             |                                |
|    | ※年休付与出勤率の扱いを切り替えた場合、当月以降    | ◎// <br> このみ反映され、過去月には反映されません。 |
| -  |                             |                                |

#### 項目の意味

出勤

(9) 出勤

出勤日として扱う勤務種類です。就業時間帯により就業時間・残業時 間を求めます。

- 「出勤時刻自動セット」
   直出、直行時等、就業情報端末にカードを通せないため、固定時刻 をセットしたい場合にチェックを付けます。チェックされていると、
   「就業時間帯の登録」-「就業時間帯」で設定してある始業時刻を
   自動的に出勤時刻とします。「午後出勤」の場合は、「就業時間帯の登録」-「午後開始時刻」を出勤時刻とします。
   ※打刻を行っている場合は打刻を優先します。
- ②「退勤時刻自動セット」 直帰時等、就業情報端末にカードを通せないため、固定時刻をセットしたい場合にチェックを付けます。チェックされていると、「就業時間帯の登録」-「就業時間帯」で設定してある終業時刻を自動的に退勤時刻とします。「午前出勤」の場合は「就業時間帯の登録」 -「午前終了時刻」を退勤時刻とします。 ※打刻を行っている場合は打刻を優先します。
- ③「日勤時間、夜勤時間を求めない(様式9対応)」 出張の場合など、様式9に出力する時間数に含めない場合にチェック をつけてください。 チェックをつけた場合、スケジュールや日別実績で日勤時間、夜勤 時間が計算されません。 ※病院オプション購入時に表示されます。

④「年休出勤率の扱い」 ※出勤では選択できません。

#### 休日

| 1日<br>休日 ▼<br>□ 公休日として扱う<br>▼ 非勤務日として扱う<br>注定内休日 ▼ として扱う                          |                            |
|-----------------------------------------------------------------------------------|----------------------------|
| <ul> <li>単日</li> <li>午前 休日</li> <li>二公休日として扱う</li> <li>二休日日数としてカウントしない</li> </ul> | 午後 振出  出勤時刻自動セット 退勤時刻自動セット |
| 年休付与出勤率の扱い 出勤とみなす〈分子に加算す<br>※年休付与出勤率の扱いを切り替えた場合、当月以降                              | る) / /                     |

#### 項目の意味

- (10)休日
- 休日として扱う勤務種類です。

スケジュールにて「休日」が登録されている日に打刻があった場合は、 自動的に勤務種類を「個人情報の登録」ー「休日出勤時勤務種類」で 設定された勤務種類に変更します。 ※勤務種類の変更は「計算区分の登録」ー「休日打刻設定」の指定が

※勤務種類の変更は「計算区分の登録」-「休日打刻設定」の指定が 「勤務を変更する」の場合に限ります。

①「公休日として扱う」
 公休日として扱う場合にチェックをつけてください。
 スケジュールにて「公休」が登録されている日に打刻があった場合は、自動的に勤務種類を「個人情報の登録」-「公休出勤時勤務種類」で設定された勤務種類に変更します。「公休出勤時勤務種類」の設定がされていない場合は「休日出勤時勤務種類」に変更します。
 ※勤務種類の変更は「計算区分の登録」-「休日打刻設定」の指定が「勤務を変更する」の場合に限ります。

- ②「非勤務日として扱う」 非勤務日として扱う場合にチェックをつけてください。チェックを つけた場合は「計算区分の登録」-「休日打刻設定」の指定が「勤 務を変更する」としていても自動で勤務種類を変更しません。 ※半日の場合は利用できません。
- ③「法定内休日として扱う」 法定内休日、法定外休日、法定外休日(祝日)から選択してください。 ※半日の場合は利用できません。
- ④「休日日数としてカウントしない」
   休日日数を0日として扱いたい場合にチェックをつけてください。
   「半日」出勤+休日または、休日+出勤の勤務種類の場合のみ利用できます。

### <u>POINT</u>

レイバースケジュールを利用する場合は、「非勤務日として扱う」設定となっている休日が必要になります。レイバースケジュールを利用する場合には必ず 1つ以上登録してください。

| (11) ● 1日<br>休日出勤                                      |                              |
|--------------------------------------------------------|------------------------------|
| □出勤時刻自動セット                                             | □代休取得として処理する                 |
| □退勤時刻自動セット                                             | □公休日として扱う                    |
| □ 振休日の休日出勤(使用すると振休残数が減る)                               | 法定内休日 🔽 として扱う                |
|                                                        |                              |
| 午前 選択してください 🗸                                          | 午後 選択してください 🖌                |
|                                                        |                              |
| 年休付与出勤率の扱い 出勤としない(分子に加算しな<br>※年休付与出勤率の扱いを切り替えた場合、当月以降に | い) マ<br>のみ反映され、過去月には反映されません。 |

(11)休日出勤

休日出勤として扱う勤務種類です。就業時間帯により休日出勤時 間を求めます。

- 「出勤時刻自動セット」 直出、直行時等、就業情報端末にカードを通せないため、固定時刻 をセットしたい場合にチェックします。チェックされていると、 「就業時間帯の登録」-「就業時間帯」で設定してある始業時刻を自 動的に出勤時刻とします。
   ※打刻を行っている場合は打刻を優先します。
- ②「退勤時刻自動セット」 直帰時等、就業情報端末にカードを通せないため、固定時刻をセットしたい場合にチェックします。チェックされていると、「就業時間帯の登録」-「就業時間帯」で設定してある終業時刻を自動的に退勤時刻とします。 ※打刻を行っている場合は打刻を優先します。
- ③「振休日の休日出勤(使用すると振休残数が減る)」 振休を消化したい場合にチェックします。振休を予定していた日に 休めなくなり、休日出勤した場合に利用します。
- ④「代休取得として処理する」 代休を前提とした休日出勤の場合は「代休取得として処理する」に チェックします。
- ⑤「公休日として扱う」 公休日として扱う場合にチェックします。公休の予定日に休日出勤 をした際にも公休日数を減らしたい場合に利用します。

⑥「法定内休日として扱う」

法定内休日、法定外休日、法定外休日(祝日)から選択してください。

- ⑦「年休付与出勤率の扱い」
- 出勤率の分子に加算して出勤とみなすか、または分母から減算して 全働日から除外したい場合に設定します。

| □ 振出として扱う                               |                                                                         |
|-----------------------------------------|-------------------------------------------------------------------------|
| <ul> <li>● 半日</li> <li>午前 年休</li> </ul> |                                                                         |
| □ 振出として扱う<br>年休付与出勤率の扱い □出動とみなす (分子)に   | □公休日として扱う<br>□休日日数としてカウントしない<br>…加算する) ✓<br>思い際にの2.555また、255 日には555またもの |

(12)年休

「年休

年次有給休暇として扱う勤務種類です。 年次有給休暇を消化します。

①「振出として扱う」

振出として扱う場合にチェックします。振出の予定日に特別休暇を 利用して振出扱いとしたい場合に設定します。

| 積立年休     |                                                                                            |
|----------|--------------------------------------------------------------------------------------------|
| (        | 130 1日<br>積立年休                                                                             |
|          | □振出として扱う                                                                                   |
|          |                                                                                            |
|          | <ul> <li>○ 年日</li> <li>午前 積立年休</li> <li>午後 休日</li> </ul>                                   |
|          | <ul> <li>□振出として扱う</li> <li>□公休日として扱う</li> <li>□休日日数としてカウントしない</li> </ul>                   |
|          | 年休付与出勤率の扱い「出動とみなす(分子に加算する)<br>※年休付与出勤率の扱いを切り替えた場合、当月以編にのみ反映され、過去月には反映されません。                |
| 項目の意味    |                                                                                            |
| (13)積立年休 | 積立年休として扱う勤務種類です。積立年休を消化します。「積立年<br>休」より年休消化する勤務種類としたい場合に利用します。                             |
|          | <ol> <li>「振出として扱う」<br/>振出として扱う場合にチェックします。振出の予定日に特別休暇を<br/>利用して振出扱いとしたい場合に設定します。</li> </ol> |
| 特別休暇     |                                                                                            |
| (14      | <ul> <li>● 1日</li> <li>特別休暇</li> </ul>                                                     |
|          | 集計区分<br>特別休暇 1 マ                                                                           |
|          | □振出として扱う                                                                                   |
|          | <ul> <li>● 半日</li> <li>午前 特別休暇</li> <li>午後 休日</li> </ul>                                   |
|          | 集計区分     □公休日として扱う       特別休暇1        □休日日数としてカウントしない                                      |
|          | 年休付与出動率の扱い 出動とみなす(分子に加算する) ▼<br>※年休付与出動率の扱いを切り替えた場合、当月以降にのみ反映され、過去月には反映されません。              |
| 項目の意味    |                                                                                            |
| (14)特別休暇 | 特別休暇として扱う勤務種類です。就業計算(月別)で集計区分に設<br>定した枠(特別休暇1~30)に合計日数を集計します。                              |
|          | ①「集計区分」:合計日数を集計する集計枠(30枠)から選択します。                                                          |

②「振出として扱う」

振出として扱う場合にチェックします。振出の予定日に特別休暇を 利用して振出扱いとしたい場合に設定します。

③「年休付与出勤率の扱い」 出勤率の分子に加算して出勤とみなすか、または分母から減算して 全労働日から除外したい場合に設定します。

### 欠勤

| 集計区3       | <u> </u> |         |
|------------|----------|---------|
| 欠勤1        | ×        |         |
|            | として扱う    |         |
| 午前 欠勤 集計区: | 2        | 午後 振出 ▼ |
|            | 出として扱う   |         |

#### 項目の意味

(15) 欠勤

欠勤として扱う勤務種類です。就業計算(月別)で集計区分に設定した枠(欠勤1~30)に合計日数を集計します。

- ①「集計区分」:合計日数を集計する集計枠(30枠)から選択します。
- ②「振出として扱う」 振出として扱う場合にチェックします。振出の予定日に欠勤を利用 して振出扱いとしたい場合に設定します。
- ③「年休付与出勤率の扱い」 出勤率の分子に加算して出勤とみなすか、または分母から減算して 全労働日から除外したい場合に設定します。 ※半日の場合は利用できません。

### 代休

| <ul> <li>□ 公休日として扱う</li> <li>□ 振出として扱う</li> <li>法定内休日</li> <li>区して扱う</li> </ul> |                                           |
|---------------------------------------------------------------------------------|-------------------------------------------|
| <ul> <li>● 半日</li> <li>午前 代休</li> </ul>                                         | 午後 休日 🔽                                   |
| □ 公休日として扱う<br>□ 振出として扱う<br>【法定内休日   ▼ として扱う                                     | □ 公休日として扱う<br>□ 休日日数としてカウントしない            |
| ・<br>年休付与出勤率の扱い 全労働日から除外(分母か)<br>※年休付与出勤率の扱いを切り替えた場合、当月以降                       | 」<br>S滅算〉    ><br>Macのみ反映され、過去月には反映されません。 |

### 項目の意味

(16)代休

代休として扱う勤務種類です。休日出勤により発生した代休を取得し ます。代休使用数は1日の加算となります。代休は「機能の選択」-「設定1」の「代休の管理」が「する」の場合で、「会社情報の登録」 の「代休の設定」の休日出勤時間が「代休発生に必要となる休日出勤 時間」の1日または半日以上だった場合に発生し、代休可能数に相当 数加算されます。「代休発生に必要となる休日出勤時間」は、就業時 間帯の登録」-「代休・深夜」でも設定可能です。

#### ①「公休日として扱う」

公休日として扱う場合にチェックをつけてください。チェックを付 けた場合は代休を取得すると同時に公休としても扱います。

②「振出として扱う」

振出として扱う場合にチェックします。振出の予定日に代休を利用 して振出扱いとしたい場合に設定します。

③「法定内休日として扱う」 法定内休日、法定外休日、法定外休日(祝日)から選択してください。 振出

| 午後                             |
|--------------------------------|
| □ 公休日として扱う<br>□ 休日日数としてカウントしない |
| 午<br>【                         |

### 項目の意味

(17) 振出

振替出勤として扱う勤務種類です。「各種機能の設定」で「振休の管理」を「しない」ときには設定できません。

- 「出勤時刻自動セット」 直出、直行時等、就業情報端末にカードを通せないため、固定時刻 をセットしたい場合にチェックを付けます。チェックされていると、 「就業時間帯の登録」-「就業時間帯」で設定してある始業時刻を 自動的に出勤時刻とします。 ※打刻を行っている場合は打刻を優先します。
- ②「退勤時刻自動セット」 直帰時等、就業情報端末にカードを通せないため、固定時刻をセットしたい場合にチェックを付けます。チェックされていると、「就業時間帯の登録」-「就業時間帯」で設定してある終業時刻を自動的に退勤時刻とします。 ※打刻を行っている場合は打刻を優先します。

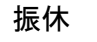

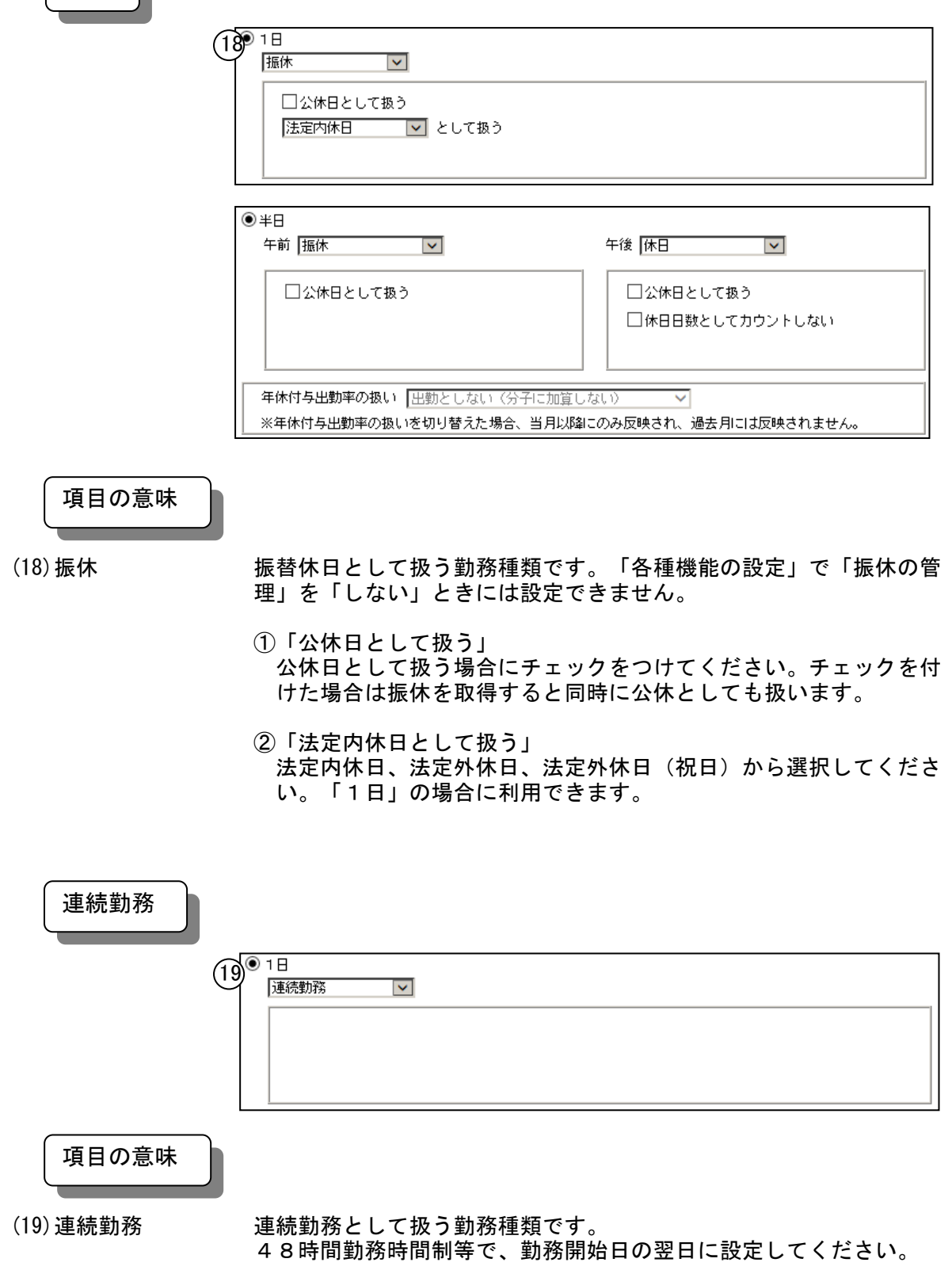

休業

| <ul> <li>● 1日</li> <li>(20) 休業</li> </ul>               |               |
|---------------------------------------------------------|---------------|
| 休業区分<br>  産前休業   <b>レ</b>                               |               |
| │<br>○ 半日<br>午前 【選択してください _ ✔】                          | 午後 選択してください 🗸 |
|                                                         |               |
| 年休付与出勤率の扱い<br>(出勤とみなす(分子に加算<br>※年休付与出動率の扱いを切り替えた場合、当月以) |               |

### 項目の意味

(20)休業

休業として扱う勤務種類です。

①「休業区分」

「産前休業」「育児休業」「介護休業」「傷病休業」「任意休業1~ 4」「産後休業」を設定できます。すでに登録されている休業区分 を使って勤務種類を登録することはできません。

②「年休付与出勤率の扱い」

「任意休業1~4」の場合に設定が可能です。 出勤率の分子に加算して出勤とみなすか、または分母から減算して 全労働日から除外したい場合に設定します。

| 時間消化休暇 |                           |                       |
|--------|---------------------------|-----------------------|
|        |                           |                       |
|        | ● 1日<br>②1 時間消化休暇 ▼       |                       |
|        | □振出として扱う                  |                       |
|        |                           |                       |
|        |                           | 午後 休日                 |
|        | 「振出として扱う                  |                       |
|        |                           | □休日日数としてカウントしない       |
|        |                           |                       |
|        | ※年休付与出勤率の扱いを切り替えた場合、当月以降に | このみ反映され、過去月には反映されません。 |
| 項目の意味  |                           |                       |

- (21)時間消化休暇 時間年休や60H超休で1日、半日単位の休暇を消化する際に使用する勤 務種類です。消化休暇として扱う勤務種類です。

「振出として扱う」
 振出として扱う場合にチェックします。振出の予定日に時間消化休暇を利用して振出扱いとしたい場合に設定します。

## 組み合わせ可能勤務種類一覧

| No   | 勤務種類 | 組合せ      | 備考  | No   | 勤務種類   | 組合せ      | 備考 |
|------|------|----------|-----|------|--------|----------|----|
| 1    | 出勤   | 1日:出勤    |     | 49   | 欠勤     | 1日:欠勤    |    |
| 2    |      | 半日:出勤+なし |     | 50   |        | 半日:欠勤+出勤 |    |
| 3    |      | 半日:なし+出勤 |     | 51   |        | 半日:出勤+欠勤 |    |
| 4    |      | 半日:出勤+休日 |     | 52   |        | 半日:欠勤+振出 | *  |
| 5    |      | 半日:休日+出勤 |     | 53   |        | 半日:振出+欠勤 | *  |
| 6    |      | 半日:出勤+振出 | *   | - 54 |        | 半日:欠勤+年休 |    |
| 7    |      | 半日:振出+出勤 | *   | 55   |        | 半日:年休+欠勤 |    |
| 8    |      | 半日:出勤+振休 | *   | 56   |        | 半日:欠勤+時消 |    |
| 9    |      | 半日:振休+出勤 | *   | 57   |        | 半日:時消+欠勤 |    |
| 10   | 休日   | 1日:休日    |     | 58   |        | 半日:欠勤+代休 |    |
| 11   |      | 半日:休日+振出 | *   | 59   |        | 半日:代休+欠勤 |    |
| 12   |      | 半日:振出+休日 | *   | -60  |        | 半日:欠勤+休日 |    |
| 13   |      | 半日:休日+振休 | *   | 61   |        | 半日:休日+欠勤 |    |
| 14   |      | 半日:振休+休日 | *   | 62   |        | 半日:欠勤+振休 | *  |
| 15   | 休日出勤 | 1日:休出    |     | 63   |        | 半日:振休+欠勤 | *  |
| 16   | 年休   | 1日:年休    |     | 64   | 代休     | 1日:代休    |    |
| 17   |      | 半日:年休+出勤 |     | 65   |        | 半日:代休+出勤 |    |
| 18   |      | 半日:出勤+年休 |     | 66   |        | 半日:出勤+代休 |    |
| 19   |      | 半日:年休+振出 | *   | 67   |        | 半日:代休+振出 | *  |
| 20   |      | 半日:振出+年休 | *   | 68   |        | 半日:振出+代休 | *  |
| 21   |      | 半日:年休+休日 |     | 69   |        | 半日:代休+年休 |    |
| 22   |      | 半日:休日+年休 |     | 70   |        | 半日:年休+代休 |    |
| 23   |      | 半日:年休+振休 | *   | 71   |        | 半日:代休+時消 |    |
| - 24 |      | 半日:振休+年休 | *   | 72   |        | 半日:時消+代休 |    |
| - 25 | 積立年休 | 1日:積立年休  |     | 73   |        | 半日:代休+休日 |    |
| 26   |      | 半日:積立+出勤 |     | - 74 |        | 半日:休日+代休 |    |
| 27   |      | 半日:出勤+積立 |     | 75   |        | 半日:代休+振休 | *  |
| 28   |      | 半日:積立+振出 | *   | - 76 |        | 半日:振休+代休 | *  |
| - 29 |      | 半日:振出+積立 | *   | - 77 | 振替出勤   | 1日:振出    |    |
| - 30 |      | 半日:積立+休日 |     | - 78 | 振替休日   | 1日:振休    |    |
| 31   |      | 半日:休日+積立 |     | - 79 | 連続勤務   | 1日:連続勤務  |    |
| 32   |      | 半日:積立+振休 | *   | - 80 | 休業     | 1日:休業    |    |
| - 33 |      | 半日:振休+積立 | *   | 81   | 時間消化休暇 | 1日:時消    |    |
| - 34 | 特休   | 1日:特休    |     | 82   |        | 半日:時消+出勤 |    |
| 35   |      | 半日:特休+出勤 |     | 83   |        | 半日:出勤+時消 |    |
| - 36 |      | 半日:出勤+特休 |     | - 84 |        | 半日:時消+振出 | *  |
| 37   |      | 半日:特休+振出 | *   | - 85 |        | 半日:振出+時消 | *  |
| - 38 |      | 半日:振出+特休 | *   | - 86 |        | 半日:時消+年休 |    |
| - 39 |      | 半日:特休+年休 |     | 87   |        | 半日:年休+時消 |    |
| 40   |      | 半日:年休+特休 |     | 88   |        | 半日:時消+休日 |    |
| 41   |      | 半日:特休+時消 |     | - 89 |        | 半日:休日+時消 |    |
| 42   |      | 半日:時消+特休 |     | - 90 |        | 半日:時消+振休 | *  |
| 43   |      | 半日:特休+代休 |     | 91   |        | 半日:振休+時消 | *  |
| - 44 |      | 半日:代休+特休 |     |      |        |          |    |
| 45   |      | 半日:特休+休日 |     |      |        |          |    |
| 46   |      | 半日:休日+特休 |     |      |        |          |    |
| 47   |      | 半日:特休+振休 | *   |      |        |          |    |
| 48   |      | 半日:振休+特休 | × – |      |        |          |    |

※・・・振休の管理を行う場合のみ設定可